# آموزش ساخت فروشگاه اینترنتی بصورت کاملا رایگان

| [                                            | های خرید 🛛 🗍 » محصولات دسته بازی سرگرمی                                                                            |                                                                                           |                                                          |                       |                                                                                                |  |  |
|----------------------------------------------|----------------------------------------------------------------------------------------------------|-------------------------------------------------------------------------------------------|----------------------------------------------------------|-----------------------|------------------------------------------------------------------------------------------------|--|--|
|                                              |                                                                                                    | Ourses -                                                                                  | Ourses In                                                | بد خرید خالی می باشد، |                                                                                                |  |  |
|                                              | EN A                                                                                                    |                                                                                           | 199                                                      |                       | » دسته بندی                                                                                    |  |  |
| ₩ FIFA09                                     | DEE MIL                                                                                                    | Constan.                                                                                  | PESM                                                     | <                     | ادرم افزار أموزشيني                                                                            |  |  |
|                                              | Peszon 2000                                                                                                    |                                                                                           | Public Street 2000                                       | ¢                     | آموزش زيات                                                                                     |  |  |
| ابازی Bashgahaye Asia                        | بازى (بازى) - Lige Bartare Iran                                                                                    | Pro Evolution Soccer 2009                                                                 | - Lige Ghahremanane Asia                                 | <                     | ترم افزار كامييوتر                                                                             |  |  |
| ایرانی) (فیفا 2009 - جام<br>باشگاه های آسیا) | ايرانی) (پس 2009 - ليگ برتر<br>ايران)                                                                              | 2 DVD)) (دوبله ی فارستان)                                                                 | 2 DVD 2)) (بازی ایرانی) (پس<br>2009 - لیگ فهرمانان آسیا) | (                     | باری سرگرمی                                                                                    |  |  |
| باز <mark>ک فوتبال</mark> در 1DVD            | بازی فوتبال در 1DVD                                                                                                | بازی فوتبا <mark>ل</mark> در 2DVD                                                         | بازی فوتبال در 2DVD                                      | 4                     | موسيقي                                                                                         |  |  |
|                                              |                                                                                                    |                                                                                           |                                                          | (                     | مالق و ادارې                                                                                   |  |  |
| 4,000 تومان خريد                             | 4,000 تومان خريد                                                                                                   | 8,000 تومان خريد                                                                          | 8,000 تومان خريد                                         | <                     | كتاب الكترونيك                                                                                 |  |  |
|                                              |                                                                                                    |                                                                                           |                                                          | (                     | نرم افزار كاربردى                                                                              |  |  |
| 1200                                         | PO                                                                                                    | and the second                                                                            | 0 9 9 9                                                  | 4                     | یزشکی و سلامت                                                                                  |  |  |
| Contractor                                   | -11-                                                                                                    | 10 al                                                                                     |                                                          | (                     | فیلم و شاریاله و کارتون                                                                        |  |  |
| 12 2 12                                      |                                                                                                    | SNIPEB                                                                                    | FIFA09                                                   | <                     | خدمات                                                                                          |  |  |
|                                              | and a second second                                                                                                | CIIS CONTRACTOR                                                                           | R R                                                      | (                     | کتاب و مجله                                                                                    |  |  |
| روباه کې Mob Enforcer                        |                                                                                                    | World War II Spiper: Call                                                                 | FIFA Soccer 09 - Lige                                    | <                     | زيور آلات                                                                                      |  |  |
| فارسی)                                       | Mortyr 2 (دوبله ی فارسی)                                                                                           | to Victory (دوبله ی فارسی)                                                                | ایرانی) (فیفا 2009 - لیگ                                 | ¢                     | آرایشای بهداشتان                                                                               |  |  |
| بازی تیراندازی مهیج 1DVD                     | بازی اکشن اول شخص در                                                                                               | بازی اکشین در 1DVD                                                                        | اری فوتبال در 1DVD                                       | <                     | لوازم                                                                                          |  |  |
|                                              | 1DVD                                                                                                    |                                                                                           |                                                          | ¢                     | (موبايل)                                                                                       |  |  |
|                                              |                                                                                                    |                                                                                           |                                                          | <                     | پوتیاک                                                                                         |  |  |
|                                              |                                                                                                    |                                                                                           | 000 4,000                                                | ¢                     | لوازم مسافرتان و شکار                                                                          |  |  |
| O Granden and Andrew                         | and the second                                                                                                    | AGE                                                                                       | Our man                                                  | <                     | لوازم خانه                                                                                     |  |  |
| and and                                      | Hight Similarity                                                                                                   | W M                                                                                       | At III                                                   | ¢                     | لوازم خودرو                                                                                    |  |  |
|                                              |                                                                                                    |                                                                                           | A N. W. R.                                               | <                     | لوازم التحرير                                                                                  |  |  |
|                                              |                                                                                                    | 1115                                                                                      |                                                          | 0                     | لوازم ورزشاى                                                                                   |  |  |
| Contract J.A.C.K (دوبله ی<br>فارسی)          | بازی شبیه ساز پرواز<br>مایکروسافت Microsoft<br>Flight Simulator X Deluxe<br>- ( بازی و آموزش<br>خلبانه , هماییما ) | بازی Age of empires 3 (<br>عصر فرمانروایان 3 ) -<br>استرانژیک تاریخی                      | Medal of Honor: Pacific<br>(دوبله ی فارسی) Assault       |                       | » بر بازدید ترین ها<br>بازی جدید مستربین به همر<br>اطال حادی ها ( محمده و                      |  |  |
| بازی اکشن تیراندازی<br>1DVD                  | - انواع هواپیماو فرودگاهها<br>- گرافیک بالا، صدایی فراگیر،<br>محیطی زیبا و حقیقی                                   | این نسخه از بازی در سال<br>های 1500 تا 1850 میلادی<br>و در مناطق مختلاف اروپا رخ<br>داده! | بازی اکشن اول شخص<br>1DVD                                | د)<br>فری) +          | اللفان باره ها را میبود ا<br>بازی<br>سلطان جاره ها (سری جدید<br>هری پاتر (جام جهانی جارواً<br> |  |  |
| 4,000 تومان خريد                             | 7,900 تومان <b>خرید</b>                                                                                            | 7,600 تومان څريد                                                                          | 4,000 تومان فريد                                         |                       | Kids Games<br>FIFA10                                                                           |  |  |

نويسنده

اميد حسينى

### بنام آنکه آسمانها را می گریاند تا گلی را بخنداند

در اینجا تلاش داریم با هم و گام به گام یک فروشگاه کاملا رایگان بسازیم . این فروشگاه دارای هزاران محصول از صدها فروشنده خواهد بود . شما با فروش هر محصول پورسانتی دریافت خواهید کرد که این پورسانت حتی تا پنجاه درصد قیمت فروش هم میرسد. خواهید دید ساخت فروشگاه اصلا سخت نیست بلکه بسیار ساده است . کافیست گام به گام همراه با کتاب جلو رفته و به دستورات کتاب عمل کنید .

توجه : این کتاب نحوه ساخت یک فروشگاه و فروش محصولات دیگران را آموزش می دهد . اگر شما محصول بخصوصی دارید و می خواهید آنرا بفروشید این کتاب برای شما مفید نخواهد بود.

ممکن است کتابی که شما دانلود نموده اید آخرین ویرایش از کتاب حاضر نباشد. برای اطلاع و دریافت آخرین ویرایش کتابهای اینجانب میتوانید عضو گروه ایران بوک شوید. جهت عضویت به لینک زیر مراجعه فرمایید.

http://groups.yahoo.com/group/Iran\_Book\_Download

مطمئنا این کار خالی از اشکال نیست و با حمایت و انتقادات شما هر روز بهتر و تکمیل تر خواهد شد.

برای سوالات ، انتقادات و پیشنهادات خود به فروم زیر مراجعه کنید.

http://www.forum.h70.ir/

## گام اول : ثبت نام

برای ثبت نام ابتدا وارد آدرس <u>http://bit.ly/LeiREU</u> می شویم .

| بانگ قوانین و مقرر ات راهنمای سایت درباره ما <b>ورود 🕥</b>                                                                                                    | S S S S S S S S S S S S S S S S S S S                                                                                                   |
|----------------------------------------------------------------------------------------------------|----------------------------------------------------------------------------------------------------|
| یزبان مارکت که زیر مجموعه ای از گروه تجارت الکترونیک میزبان میباشد نسل جدیدی است از سیستم های<br>ممکاری در فروش و میزبان مقندری است برای کاربرانی که به دنبال یک سیستم جامع ، هوشمند و مطمئن میباشند.<br>یزبان با استعانت از خداوند رزاق و انکا به پرسنل بر تلاش خود ، قصد دارد بستری قابل اعتماد و امن برای کاربرانی که<br>یخواهند در راستای تعالی و بیشرفت تجارت الکترونیک ایران گامی بردارند ، فراهم کند … |                                                                                                    |
| <b>ثبت نام</b><br>همین حالا فروشگاه خود را بسازید                                                                                                    | ✔ امکان زیر مجموعہ گیری حرفہ ای                                                                                                    |
| نام و نام خانوادگی                                                                                                    | <ul> <li>امکان پرداخت آناین وجه سفارشات</li> <li>امکان خرید پستی ، پیک و خرید آناین</li> <li>مزایای ویژه برای وبمسترهای ویژه</li> </ul> |
| نگرار رمز عبور<br>فروشگاه من را بساز                                                                                                    | 🗸 امکان درج خبر در فروشگاه                                                                                                    |

در صفحه باز شده موارد خواسته شده را دقیقا پر می کنیم . پس از اینکه کد امنیتی را تایپ کردیم روی یکجایی از صفحه (مهم نیست

کجا فقط روی لینکها نباشد) کلیک کرده سپس روی دکمه <mark>فروشگاه من را بساز</mark> کلیک می کنیم.

| نبت نام                       |                       |
|-------------------------------|-----------------------|
| همین حالا فروشگاه خود را بساز |                       |
| 🏅 امید حسینی                  |                       |
| ؋ ایمیل                       | oftware70co@ymail.com |
| مەز عبور                      | ••••                  |
| 2                             | ••••                  |
| 8                             | 61983 61983           |
| 18 4 4                        |                       |

درصورت موفقیت به صفحه ای مانند تصویر بعد وارد می شویم.

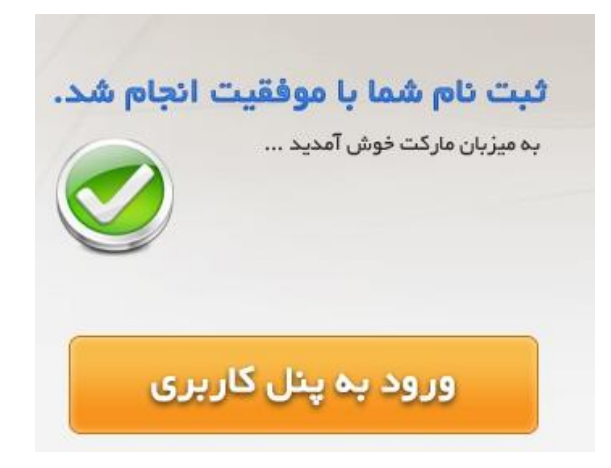

## گام دوم : ساخت فروشگاه

روى دكمه ورود بالاي صفحه كليك مي كنيم.

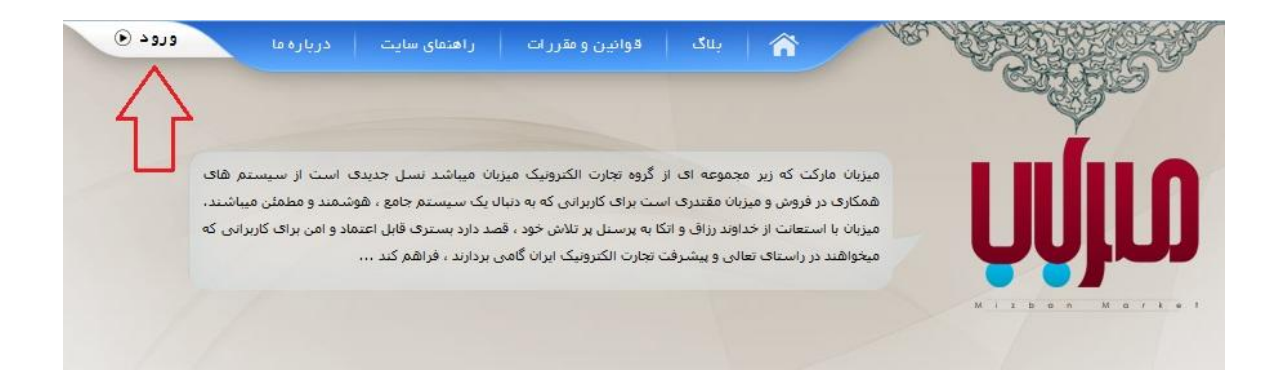

اطلاعات ورود را وارد مي كنيم سپس روى دكمه ورود كليك مي كنيم.

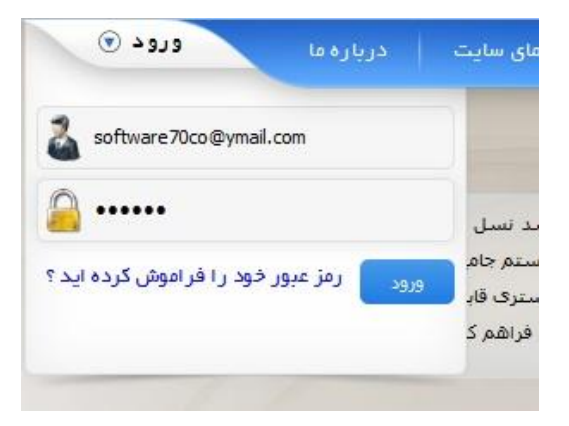

اکنون در صفحه کنترل پنل هستیم . ابتدا روی فروشگاه ها و سپس روی اضافه کردن فروشگاه جدید کلیک می کنیم.

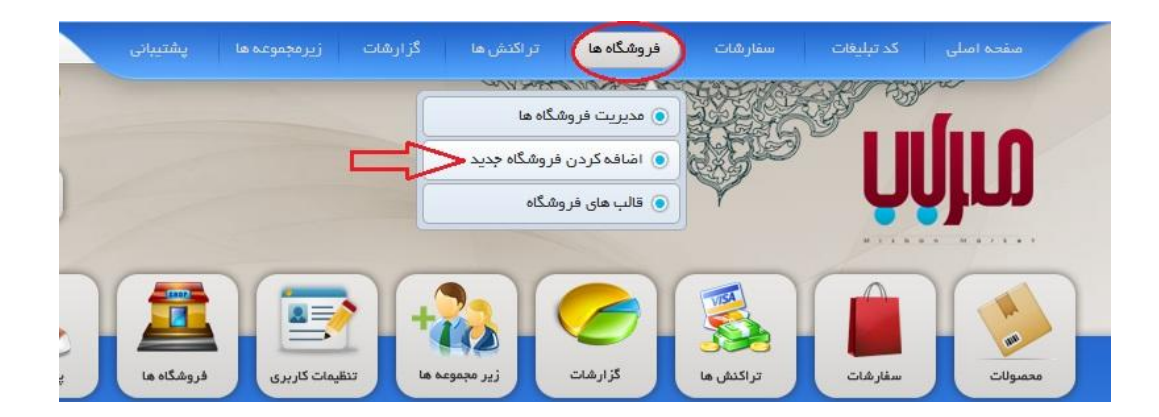

در صفحه باز شده باید یک دامنه بر ای فروشگاهمان بسازیم. در قسمت ایجاد فروشگاه تحت دامنه mizbanshop.com یک عبارت با معنی قرار می دهیم و سپس روی بررسی کلیک می کنیم. درصورتیکه قبلا این عبارت توسط دیگران استفاده نشده باشد پیام تبریک نمایش داده می شود. دقت کنید آدرس فروشگاه شما شامل این عبارت خواهد بود پس در انتخاب آن دقت کنید. سپس عنوان فروشگاه را انتخاب می کنیم. مثلا من اسم خودم را قرار دادم .

|                       |                       | يد                                                                       | <sub>خ</sub> فروشگاه جد <u>ب</u>             |
|-----------------------|-----------------------|--------------------------------------------------------------------------|----------------------------------------------|
| Ŷ                     |                       | بروشگاه تحت دامنه MizbanShop.Com                                         | ایجاد ف                                      |
| http:// omid70        | بررسی MizbanShop.Com. | ین دامنه برای ایجاد فروشگاه قابل ثبت می باشد.                            | 🖌 تبریک،ای                                   |
|                       |                       | فروشگاه با دامــنه ی اخـتصاصی شـــما                                     | ايجاد ا                                      |
| WWW. مانند : MyShop.C | iom L Shop.MySite.Com |                                                                          |                                              |
|                       | ر دهید :              | ٬ شخصی، قبل از ثبت دامنه حتما می بایست DNS های آن را به دامنه های زیر تغ | به منظور اتصال دامنه<br>به منظور اتصال دامنه |
|                       |                       | ns1.mizbar                                                               | nmarket.com                                  |
|                       |                       | IP زیر تغییر داده باشید :                                                | با رکورد A دامنه را به                       |
|                       |                       | 19                                                                       | 9.167.138.48                                 |
|                       | 210                   | مشخصات فرونا                                                             |                                              |
|                       |                       | * امید                                                                   | عنوان فروشگاه :                              |
|                       |                       |                                                                          | کلمات کلیدی :                                |
|                       |                       |                                                                          |                                              |

در پایین صفحه و در قسمت انتخاب قالب یک قالب را انتخاب کرده روی تیک آن کلیک می کنیم. در انتها روی <mark>درج فروشگاه</mark> کلیک

می نماییم.

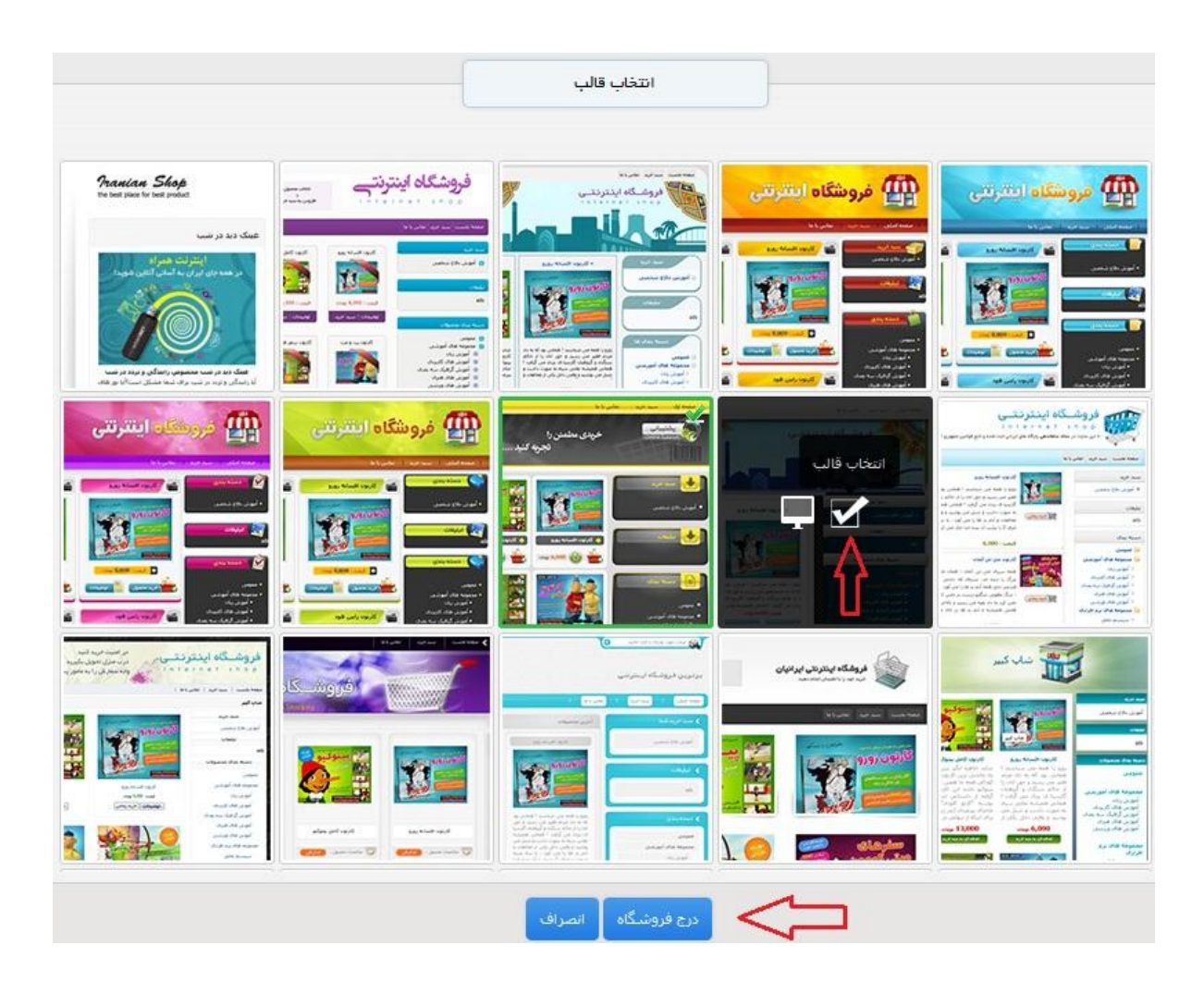

اکنون وارد صفحه ای مانند تصویر بعد می شویم.

| La play           | پشتیبانی   | <b>فروشگاه ها</b> | تنظيمات كاربرى   | نراکنش ما<br>تراکنش ما | تشارشات               | معمولات<br>محمولات |
|-------------------|------------|-------------------|------------------|------------------------|-----------------------|--------------------|
| 0                 |            |                   |                  |                        | فروشگاه ها            | ، مدیریت ا         |
| مدیریت فروشگاه ها | زمان ايجاد | درآمد             | سغارشات وصول شدة | عنوان                  | دامته                 | #                  |
| مديريت            | 1392/10/25 | 0                 | 0                | امید                   | omid70.mizbanshop.com | 1                  |
|                   |            |                   |                  |                        |                       |                    |
|                   |            |                   |                  |                        |                       |                    |

### اگر روی لینک فروشگاه خود کلیک کنید وارد فروشگاه خود خواهید شد. (آدرس فروشگاه من

/<u>http://omid70.mizbanshop.com</u> بوده و همانند تصویر بعد می باشد. فروشگاه شما با توجه به قالب انتخابیتان ممکن است ظاهری متفاوت داشته باشد.)

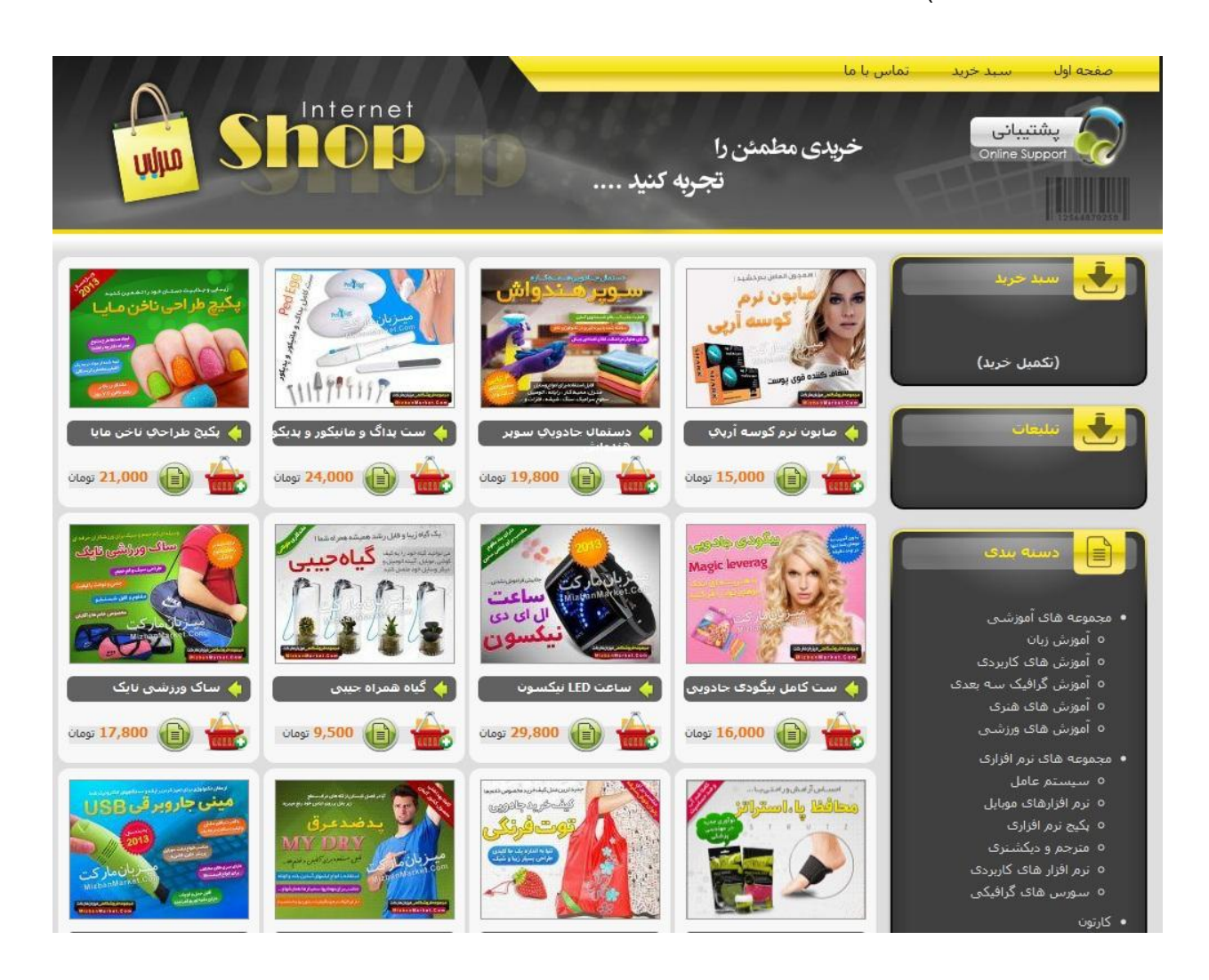

کار ساخت فروشگاه تمام شد. در گام بعدی آدرس فروشگاه را به موتور های جستجو معرفی می کنیم.

گام سوم : معرفی فروشگاه به سایتهای جستجو

برای معرفی سایت به موتور های جستجو راههای زیادی وجود دارد . مثلا می توان به تک تک موتور های جستجو مراجعه کرد و سایت خود را ثبت نمود. این کار وقت زیادی طلب می کند . ولی در این بین یک راه میانبر هم وجود دارد. برخی سایتها هستند که سایت شما را بصوت رایگان در اکثر موتورهای جستجوی معروف ثبت می کنند. بیایید یکی از این سایتها را امتحان کنیم.

ابتدا وارد آدرس <u>http://bit.ly/1gnUEGg</u> می شویم .(من قبلا فروشگاه خود را به موتور های جستجو معرفی کرده ام برای همین

در این گام آدرس وبلاگم را در موتور های جستجو ثبت می کنم. ولی شما بایست آدرس فروشگاهتان را ثبت نمایید)

|                                | Submit your site to a huge<br>network of search engines.<br>Over 2.7 million people worldwide have used the Entireweb<br>Free Search Engine Submission service to submit their sites |                                                                                                    |                                                                                                 |                                   |  |
|--------------------------------|----------------------------------------------------------------------------------------------------|----------------------------------------------------------------------------------------------------|-------------------------------------------------------------------------------------------------|-----------------------------------|--|
|                                | Site to submit                                                                                                    | Your email address                                                                                     | Your email address Proceed                                                                      |                                   |  |
|                                | <b>Quick &amp; Easy</b><br>Within a few seconds, you can<br>start using the leading search                                                                                           | One-stop Site Submission<br>Save time by submitting your site to<br>all the top search engines and let | Join Millions of People!<br>More than 2.7 million people have<br>used Entireweb to submit their |                                   |  |
| یه<br>ک میکنیم.                | ایمیل خود را قرار دهید. برای من ذ<br>می آید. سپس روی Proceed کلیه                                                                                                    | ود و در کادر دیگر باید آدرس<br>کنم به صورت تصویر بعد در                                                | site to sl باید آدرس سایت خ<br>ا به موتور های جستجو معرفی                                       | در قسمت ubmit<br>میخواهم وبلاگم ر |  |
| Over 2.<br>Free Se<br>to searc | 7 million people worldwide have<br>earch Engine Submission service<br>ch engines such as Google, Yah                                                                                 | used the Entireweb<br>to submit their sites<br>oo, Bing and more.                                      |                                                                                                 |                                   |  |

http://www.blog.h70.ir/ software70co@ymail.com Proceed

در صفحه بعد از گزینه های موجود در قسمت Free روی Choose Plan کلیک می کنیم.

## Choose a plan that fits you.

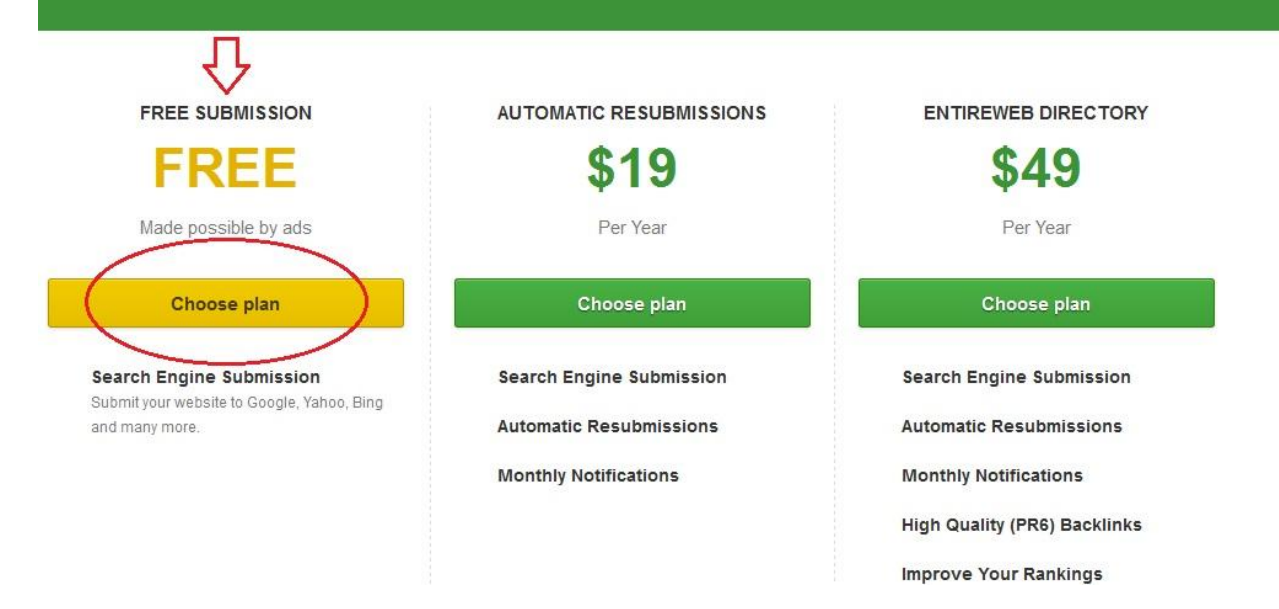

صفحه ای مانند تصویر زیر به نمایش در می آید. اکنون یک ایمیل فعالسازی به آدرس ایمیل شما ارسال شده است.

# We have sent you a verification email!

The email was sent to: software70co@ymail.com

#### You're just one click away.

You will need to confirm your submission within 48 hours. The email is sent immediately, You should already have received it!

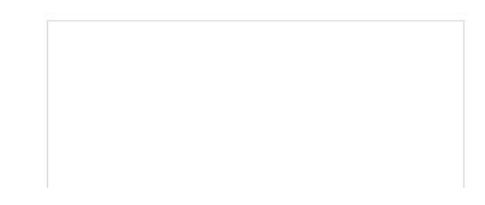

وارد ايميل شده و روی دکمه Confirm Submission کليک می کنيم.

**Entireweb Search Engine Submission** 

To Me

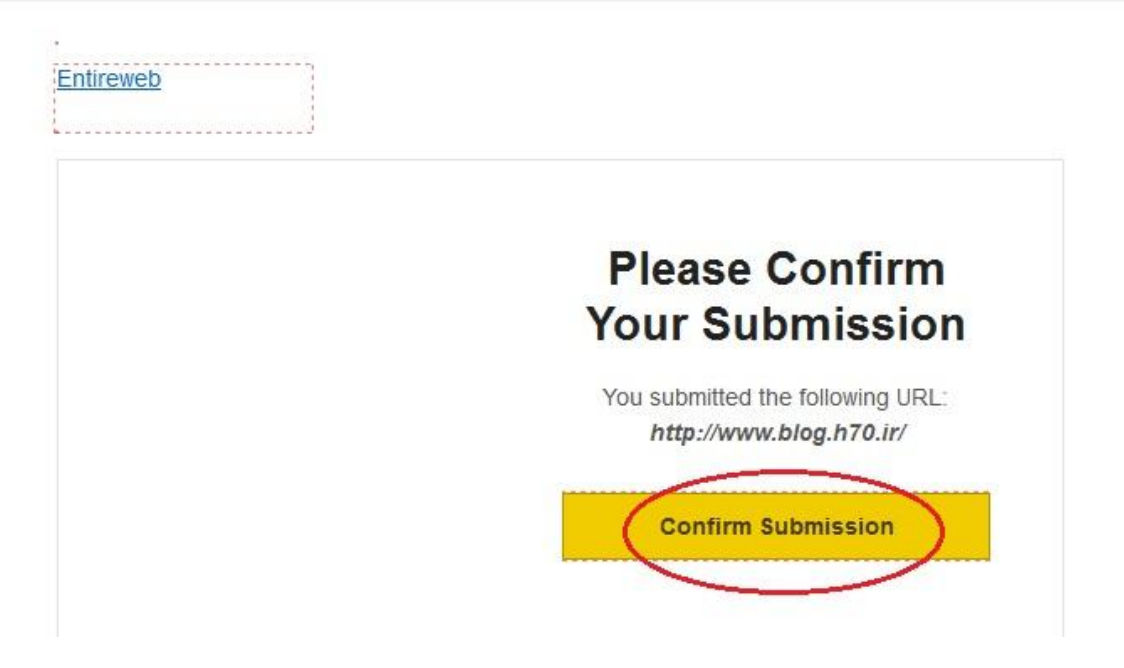

اکنون در صفحه جدید روی لینک ...Click here که در تصویر مشخص شده کلیک می کنیم.

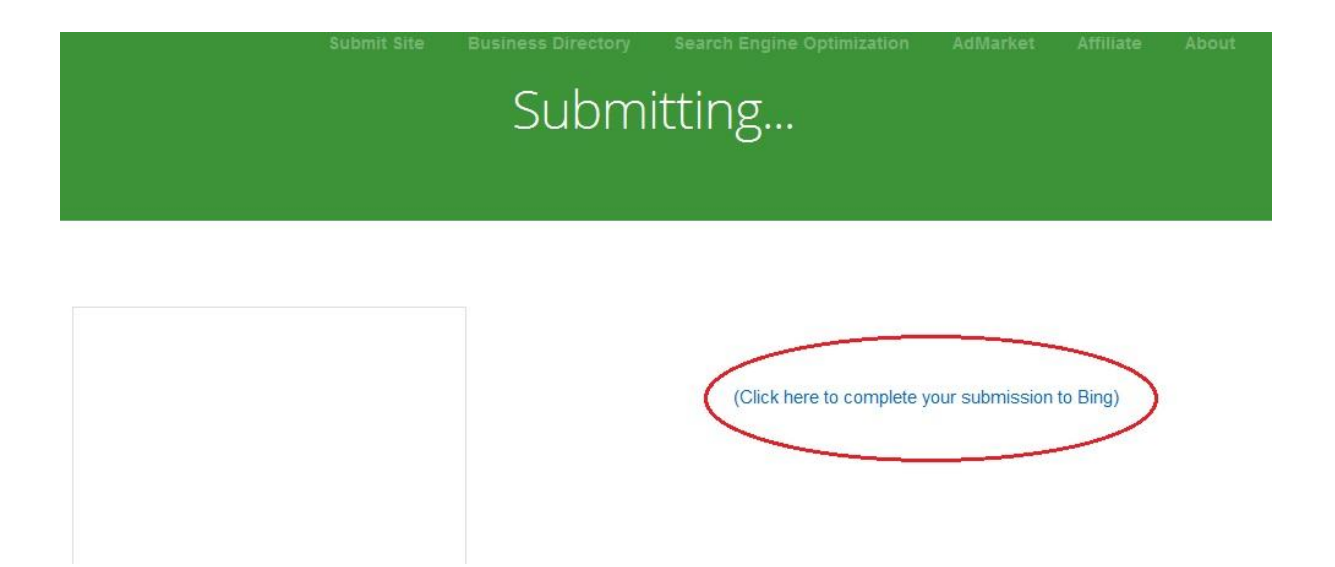

در صفحه باز شده آدرس سایت خود را تایپ کرده و سپس کد تصویری را وارد می کنیم. سپس روی submit کلیک میکنیم.

|      | WEB IMAGES VIDEOS NEWS WEBMASTER MORE                |   |        |
|------|------------------------------------------------------|---|--------|
| bing | g                                                    | Q |        |
|      |                                                      |   |        |
|      |                                                      |   |        |
|      | Submit your Site to Bing                             |   |        |
|      | Type the URL of your homepage                        |   | KEYI   |
|      | http://www.blog.h70.ir/                              |   | Submi  |
|      |                                                      |   | Verify |
|      | Type the characters from the picture in the text box |   | Guidel |
|      | Refresh   Audio                                      |   | Bing S |
|      | PPOLCGUR35                                           |   |        |
|      | ppotcgvr3s                                           |   | 12     |
|      |                                                      |   |        |
| C    | SUBMIT                                               |   |        |
|      |                                                      |   |        |

در صورت موفقیت آمیز بودن ، صفحه به شکل تصویر بعد به نمایش در میاید. می توانید این صفحه را ببندید.

Your request was successfully submitted.

Bing will come and visit your site soon. To find out if your site is indexed and receiving traffic from Bing or to submit more URLs, sign up for a free account with

### **Bing Webmaster Tools**

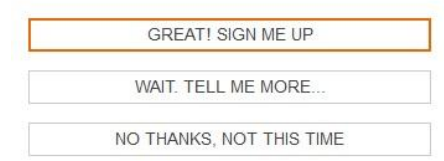

اکنون سایت شما در معروفترین سایتهای جستجو ثبت شده است و می توانید مرورگر خود را ببندید. (شما برای هر سایت یا

وبلاگ دیگری نیز می توانید این روش را استفاده نمایید.)

### گام چهارم : چگونه از فروشگاه کسب در آمد کنیم

چگونه از فروشگاه کسب در آمد کنیم؟ اولین چیزی که بنظر میرسد این است که خوب باید محصولات دیگران را بفروشیم!!!

ولی آیا فکر کرده اید اگر خودتان از فروشگاهتان خرید کنید چه می شود !!؟ شما وارد آدرس فروشگاه خود شده و یک محصول را انتخاب کرده و سفارش می دهید . پس از چند روز این کالا توسط مامور اداره پست یا پیک به درب منزل یا محل کار شما می رسد و شما کل پول را به مامور پست داده و کالا را تحویل می گیرید. تا اینجای کار شما با دیگر مشتریان هیچ تفاوتی نمی کنید ولی از اینجا به بعد کمی فرق می کند زیرا سایت میزبان مارکت پول پورسانت را به سایت فروشگاهی شما ارسال می کند البته این ممکن است یک روز تا یک ماه طول بکشد. در نتیجه شما در خرید از اینترنت به اندازه پورسانت آن کالا تخفیف گرفته اید. (این کار را خود من تجربه کردم و در بعضی از خریدهایم تا ۵۰۰ هم پورسانت گرفته ام یا شاید باید بگویم که در خریدم تخفیف گرفته ام) هنگامی که درآمد فروشگاه شما به میزان مشخصی رسید (در حال حاضر ۱۰۰۰۰ تومان) درآمد شما را به حسابتان واریز می کند.

ولی اکثر درآمد شما قرار است از فروش به دیگران باشد. پس باید برویم سراغ راههای فروش یا بهتر است بگویم راههای تبلیغ برای فروشگاه و محصولات داخل فروشگاه :

با روشهای زیر می توانید بر ای فروشگاه خود و محصولات آن تبلیغ کنید :

- ر اه اندازی یک سایت یا وبلاگ و گذاشتن لینک فروشگاه داخل آن و نیز قرار دادن کد تبلیغ فروشگاه در سایت یا وبلاگ
  - · قرار دادن توضيحات و لينک فروش محصولات پر فروش در سايت يا وبلاگتان
  - معرفی آدرس فروشگاه به موتور های جستجو (که در مراحل قبل آن را انجام دادیم)
- · استفاده از شبکه های اجتماعی مثل فیسبوک و کلوب . فقط دقت کنید هر هفته بیشتر از یک یا دو تبلیغ در این شبکه ها قرار ندهید تا بازخور د بهتری داشته باشد.
  - استفاده از گرو ههای ایمیلی و موارد مشابه که عموما دارای هزینه می باشد و بعضی وقتها هزینه خرج شده را هم
     برنمیگرداند و بعضی وقتها هم تا چند بر ابر چیزی که خرج کرده اید را در می آورید.
    - استفاده از سایتهای آگهی ر ایگان جهت تبلیغ بر ای محصولات فروشگاه (که در همین ادامه توضیح خواهم داد)

شاید این سوال برای شما پیش بیاید که چگونه لینک فروش هر محصول و توضیحات آنرا بدست آوریم؟ ابتدا وارد سایت میزبان مارکت می شویم (یادآوری <u>www.mizbanmarket.com</u> ) سپس وارد کنترل پنل کاربری خود شده و روی محصولات کلیک میکنیم.

|          |                         |                   | شات فروشگاه ها تر   | فحه اصلی کد تبلیغات سفار      | iuo      |
|----------|-------------------------|-------------------|---------------------|-------------------------------|----------|
|          |                         | A                 |                     |                               | 0        |
| وشگاه ها | تنقیمات کاربری          | 222<br>a acgaza a | کنش ها<br>کنش ها    | This take                     | lana     |
|          | ر فروش ترین محصولات     | *•                |                     | یت شما                        | و و فنع  |
| ē        | نامر                    |                   | 0 ريال              | موجودی شاما                   | <b>_</b> |
| 00       | چای سبز لاغری تیما      |                   | 0 ريال              | مبلغ قابل برداشت              | <b>a</b> |
| 00       | کیف ہوا۔ آلوما والت اصل |                   | ريال <mark>0</mark> | مبلغ درخواست شده در صف انتظار | a        |
| 00       | روغن شتر مرغ (یوستی)    | ماركت             | <mark>0</mark> ريال | مبلغ أخرين برداشت             | ó        |
| 20       |                         | -                 | 0 با پورسانت 0 ريال | سفارشات امروز                 | <b>(</b> |
| 00       | صابون نرمر دوسته اريبي  |                   |                     |                               | -        |

در صفحه باز شده در قسمت ترتیب نمایش من پرفروشترین محصولات را انتخاب می کنم و سپس روی تایید کلیک می کنیم پس از تغییر در صفحه باز شده یک محصول را به دلخواه انتخاب کرده و روی <mark>دریافت کد</mark> کلیک می کنیم.

| ا مديريت محصولات تکی |                 |               |                 |                             |                        |         |
|----------------------|-----------------|---------------|-----------------|-----------------------------|------------------------|---------|
|                      |                 |               |                 |                             | لات تکی محصولات گروهی  | محصو    |
| Ţ                    |                 |               | 4               | 7                           | تمايش :                | تنظيمات |
| تاييد                | 20 💌            | نعداد نمایش : | حصولات <b>◄</b> | ترتيب نمايش : پرفروش ترين م | جستجو :                |         |
| كدهاى تبليغات        | بورسانت همكاران | درصد همکارات  | قيمت            | شاخه                        | نامر                   | #       |
| دریافت کد            | 25,000          | 10            | 250,000         | لوازم پزشکی و سلامت         | چاک سبز لاغری تیما     | 1       |
| دریافت کد            | 48,000          | 30            | 160,000         | لوازم ماشين                 | قلم خش گیر ماشین       | 2       |
| دریافت کد            | 47,500          | 25            | 190,000         | لوازم همراه                 | کیف پول آلوما والت اصل | 3       |
| دریافت کد            | 72,000          | 25            | 288,000         | ساعت                        | ساعت GUCCI طرح LOVE    | 4       |
| دریافت کد            | 85,100          | 23            | 370,000         | مخصوص بانوان                | مانتو تابستانه گیلدا   |         |

اکنون در تبلیغات خود می توانید از توضیحات محصول استفاده کرده و نیز لینک تبلیغ را یکی از لینکهای توضیحات یا خرید قرار دهید هر چند پیشنهاد من لینک توضیحات است.

|                                                                                                    | اطلاعات محصول   |  |  |
|----------------------------------------------------------------------------------------------------|-----------------|--|--|
| <image/>                                                                                                    | کاورهای کمپین : |  |  |
| قلم خش گیر ماشین                                                                                                    | نام :           |  |  |
| اگر تفاوت سطح محل خط با کشیدن ناخن قابل تمایز نباشد خط با قلم Fix It Pro و بدون نقاشی و صافکاری برطرف خواهد شد. "فیکس ایت پرو" جدیدترین<br>نسل قلم خش گیر با محلول تتبیت کننده مقاوم در برابر شستشو می باشد که ماندگاری طولانی آن حتی در زمان کارواش و شستشو باعث شده است که<br>این محصول در اروپا و آمریکا به یکی از پر فروش ترین و محبوب ترین لوازم جانبی اتومبیل تبدیل شود. | توضيح :         |  |  |
| a.                                                                                                    |                 |  |  |
| http://omid70.mizbanshop.com/product/218/                                                                                                    | لینک توضیحات :  |  |  |
| http://omid70.mizbanshop.com/basket/add/218/                                                                                                    | لینک خرید :     |  |  |
| http://omid70.mizbanshop.com/images/product/218/1/                                                                                                    |                 |  |  |
| http://omid70.mizbanshop.com/images/product/218/2/                                                                                                    |                 |  |  |
| http://omid70.mizbanshop.com/images/product/218/3/                                                                                                    | لينک کاور 3 :   |  |  |

سایتهای زیادی وجود دارد که می توانید از آنها برای تبلیغ رایگان استفاده کنید. ( در این سایتها تقریبا می توانید برای هر چیزی تبلیغ کنید.) لیست برخی از این سایتها را در زیر مشاهده می کنید. برای تبلیغ در این سایتها باید ابتدا در آنها عضو شد. برای مثال من عضویت در یکی از این سایتها و ایجاد یک آگهی رایگان را بصورت گام به گام توضیح می دهم.

| أكمى                | لوكويوك             |
|---------------------|---------------------|
| http://adf.ly/ZGE4A | http://adf.ly/ZGEov |
| <u>نیاز پذیر</u>    | <u> </u>            |
| http://adf.ly/ZGESD | http://adf.ly/ZGEyB |
| آگهی ۲۴             | شهر ۲۴              |
| http://adf.ly/ZGEgA | http://adf.ly/ZGF5X |

| <u>هفت رنگ</u>      | ساوه آگهي           |
|---------------------|---------------------|
| http://adf.ly/ZGFDO | http://adf.ly/ZGFxj |
| نياز تو             | <u>ايران تجارت</u>  |
| http://adf.ly/ZGFKb | http://adf.ly/ZGG5O |
| نيا <u>ز جو</u>     | یستگاه              |
| http://adf.ly/ZGFSR | http://adf.ly/ZGGIK |
| <u>ھمىڭىەر ى</u>    | <u>آگھی وب</u>      |
| http://adf.ly/ZGFWH | http://adf.ly/ZGGSq |
| <u>يېشرو</u>        | ایستگاه             |
| http://adf.ly/ZGFf5 | http://adf.ly/ZGGcU |
| ای یی سل            | <u>هزار نیاز</u>    |
| http://adf.ly/ZGFo7 | http://adf.ly/ZGH1f |
|                     |                     |

بياييد در سايت آ<mark>گهی</mark> ثبت نام کرده و يک آگهی رايگان بدهيم.

ابتدا باید در سایت ثبت نام کنیم. روی لینک <u>http://adf.ly/ZGE4A</u> کلیک کنید تا وارد سایت شوید.

| SHRINK URLS - EARN MONEY                                                                                                    | 5,000<br>Twitter Followers                                            | <b>\$5</b>                                                    | fiverr.com/fiv                                                                                                    | er_expert                                                   | 1055                                                     | ADVERTIN                                                                                                    |
|----------------------------------------------------------------------------------------------------|-----------------------------------------------------------------------|---------------------------------------------------------------|----------------------------------------------------------------------------------------------------|-------------------------------------------------------------|----------------------------------------------------------|----------------------------------------------------------------------------------------------------|
| 8+1 10A                                                                                                    |                                                                       |                                                               |                                                                                                    |                                                             | \$ 🐇                                                     | 👌 ଜୁନ                                                                                                    |
| حسنجو در آگهن ها                                                                                                    |                                                                       |                                                               |                                                                                                    | ه سس به س                                                   | بیت تابر میری، بیهای ور<br>آگهی های ویژه                 | سایت آگهی و نیازمندی های ایران<br>درج آگهی رابگان                                                                                                    |
| عیارت مورد نظر :<br>تحسیدو<br>تحسیدو<br>تحسیدو<br>تحسیدو میران مورد<br>قروش مرده بروزش قافی سردایی (قرار<br>الاور مرده بروزش قافی سردایی (قرار<br>الاور مرده بروزش قافی سردایی (قرار                                                                                                    | بېرې پېرې پېرې پېرې پېرې پېرې پېرې پېرې                               | ور می مورد میرو<br>نوابد دورار کوی مورو میروک<br>بندی سیک CLC | المعنية المعنية المعنية المعنية المعنية المعنية المعنية المعنية المعنية المعنية المعنية المعنية المعنية المعني<br>المعنية المعنية المعنية المعنية المعنية المعنية المعنية المعنية المعنية المعنية المعنية المعنية المعنية المعنية | فروش<br>فمکاره<br>معارد مایونوما<br>ماحد بک میلونوما<br>شود | بر معجود لیس<br>بر معجود لیس<br>بر رواسیون<br>مراسر کشور | میخواهید کالا با خدمات خود را به<br>معین حالا در سایت آگویی ایران ثبت<br>معین حالا در سایت آگویی خود را بسورت<br>رایگ درج نیمایید.<br>ایمل :<br>آمرا باکاط بسیار<br>مرابع باکاط بسیار |
| فروش واخد برورش ملقی قران الا<br>فروش ملقی دوجه ملقی قران الا<br>فروه که ، امور ( خیدر ) ، ریگ شو دو های<br>از مرد می مرد افراد آنها به نیز<br>از مرد مرد افراد آنها در نیز<br>از مرد 777 مرد از مراد از آنها در نیز<br>از مرد 777 مرد المال مال<br>مرد می سایدهان میراندر آنهای از مرد<br>مرد می سایدهان میراندر آنهای از مرد<br>مرد می سایدهان میراندر آنهای<br>مرد مین میراندها میرود مرد مرد مرد مرد مرد<br>مرد مین میرود میرود مرد مرد مرد مرد مرد<br>مرد مین میرود مرد مرد مرد مرد مرد مرد<br>مرد مین میرود مرد مرد مرد مرد مرد<br>مرد مین میرود مرد مرد مرد مرد مرد مرد<br>مرد مین مرد مرد مرد مرد مرد مرد مرد<br>مرد مین مرد مرد مرد مرد مرد مرد مرد<br>مرد مین مرد مرد مرد مرد مرد مرد مرد مرد<br>مرد مرد مرد مرد مرد مرد مرد مرد مرد مرد | المیکنی این این این این این این این این این ا                         | DERMAPEN LABOR                                                | نیه و بربرد اور بردی<br>منعنی                                                                                                    | ۲۰۰۰ ۲۰۰۰ ۲۰۰۰ ۲۰۰۰ ۲۰۰۰ ۲۰۰۰ ۲۰۰۰ ۲۰۰                      | امورش تخصص Skin Care راید<br>ارائه مدرک                  | ک علمه عبر مرد را قرامونی کرده ام<br>۱۰ باره وارد هسیند؟ اینت تام کید<br>۲ میره بیدی ها<br>آمرینمات<br>امرینمات<br>امریکات<br>برار کار<br>برورس<br>برورس<br>پرورشی و درمانوی          |
| دیمینایی<br>ک بعن بردار موار بیشن VU<br>وزداد و بارگاری<br>ک بیک (polating) و پولیشینگ (polating)<br>فیمان میداشی<br>فروش و نصب گیت فروشگاهی                                                                                                    | انتا میشد باید<br>(رایه حدمات بایرگانی و ناعین<br>مواد اولیه از ترکیه | Fajre rey<br>الاله دودکس و ورل ایرانیت<br>دودلی و بلی کرینات  | ******<br>ROBOTURE<br>درسگه شندار دهده خواب<br>وارسگه اسلیب                                                                                                    | فروش (بناترین بانلو فرشیهای<br>دستیاف ایرانی                | ر<br>فروش عمده خرمای جنوب                                | یمارد و دارنگاهی<br>جاب و تنیفات<br>خط و عن<br>خطات ساختمانی<br>خطات ساختمانی<br>خطات منافری<br>ریابای و مسلامتی<br>ریابای و مسلامتی<br>منتقد بیارمندیها<br>کامیمونر<br>کامیمونر      |
|                                                                                                    | <b>پایان نامه</b><br>ارشد - دکترا                                     | میکه سازان الولد<br>شیکه سازان الولد<br>شیکه - دورین مدارسیه  |                                                                                                    |                                                             |                                                          | گشناورزی و دامداری<br>گمشنده و بیدا شده<br>اوزر م<br>مجالس و مراسم<br>مرابع و مناقبه<br>مشاوره<br>مفاری کست و کار                                                                     |

روی ثبت نام کلیک کنید.

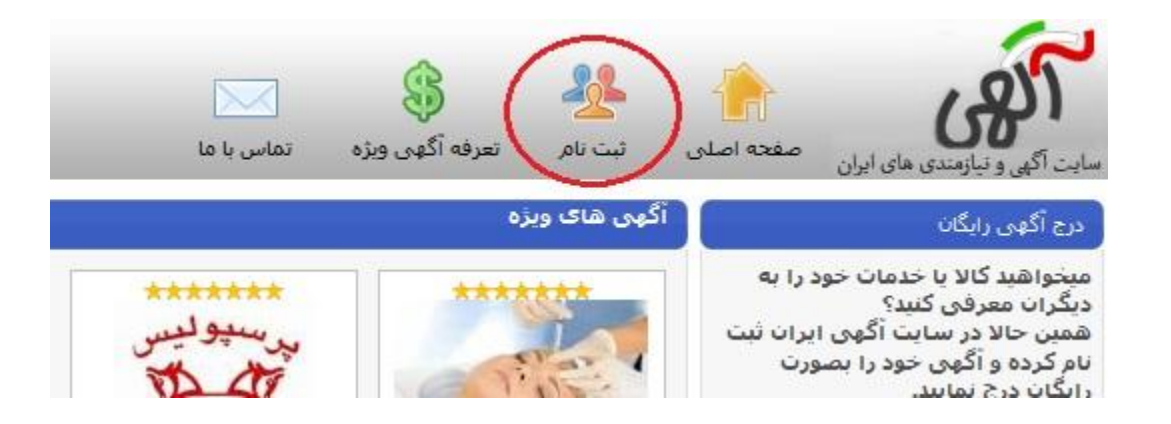

موارد خواسته شده را پر نموده سپس روی ثبت نام کلیک کنید.

| ثبت نام            |                 |  |
|--------------------|-----------------|--|
| نام و نام خانوادگی | : آمید حسینی    |  |
| ایمیل              | :               |  |
| تلفن               | :               |  |
| كلمه عبور          | •••••• :        |  |
| تكرار كلمه عبور    | •••••• :        |  |
| 1                  | < 🚺 فرم یاک شود |  |

در صور تیکه ثبت نام موفقیت آمیز باشد پیام موفقیت نمایش داده می شود.

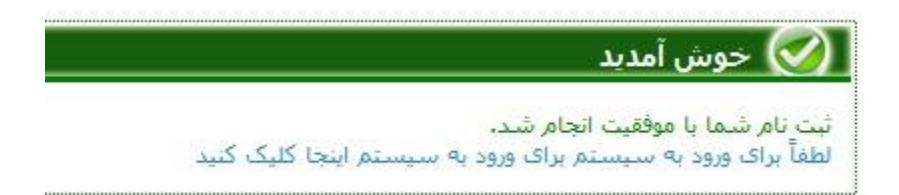

اکنون باید با مشخصات خود وارد سایت شوید. مشخصات خود را در قسمت مشخص شده وارد کرده و روی ورود کلیک کنید.

| ی میں میں میں ایک ایک ایک ایک ایک ایک ایک ایک ایک ایک          | الی و نیازمندی های ایران صفحه اصلی                                                                                                    |
|----------------------------------------------------------------|----------------------------------------------------------------------------------------------------|
| 🐼 خوش آمدید                                                    | درج آگھی رایگان                                                                                                    |
| ثبت نام شما با موفقیت انجام ر<br>لطفاً برای ورود به سیستم برای | میخواهید کالا با خدمات خود را به<br>دیگران معرفی کنید؟<br>همین حالا در سایت آگهی ایران ثبت<br>نام کرده و آگهی خود را بصورت<br>رایگان درج نمایید.<br>ایمیل :<br>مرا بخاطر بسیار<br>ورود |
|                                                                | <ul> <li>کلمه عبور خود را فراموش کرده ام.</li> <li>تازه وارد هستید؟ثبت نام کنید</li> </ul>                                                                                             |

در صفحه کاربری خود روی <mark>درج آگهی جدید</mark> کلیک نمایید.

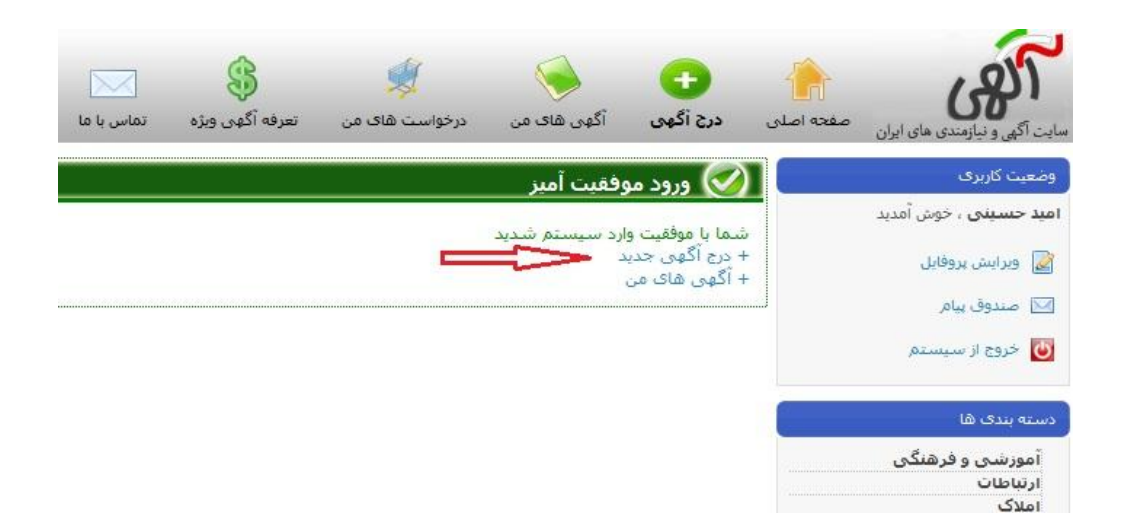

فرمی بر ای سفارش آگھی به نمایش در می آید

|                                                                                                    |                                                                            |                      | رج آگھی جدید  |
|----------------------------------------------------------------------------------------------------|----------------------------------------------------------------------------|----------------------|---------------|
|                                                                                                    |                                                                            | 🔘 آگهی ویژه          | 🙆 آگهی رایگان |
|                                                                                                    |                                                                            | : [لطفاً انتخاب كنيد | * موضوع       |
|                                                                                                    | [                                                                          |                      | * عنوان       |
|                                                                                                    |                                                                            | :                    | * شرح         |
|                                                                                                    | lu.                                                                        |                      |               |
|                                                                                                    |                                                                            | ):                   | يمت           |
|                                                                                                    |                                                                            | : (همه استانها       | نات           |
|                                                                                                    | h1                                                                         | 360work1@gmail.com): | میل           |
|                                                                                                    |                                                                            | 09398578477          | فن            |
|                                                                                                    | H.                                                                         |                      | رس            |
|                                                                                                    |                                                                            | : 2 310              | دت آگھی       |
| - کلمات کلیدی مرتبط با این آگوی را با زدن کلید اینتر از یکدیگر جدا نمایید<br>- برای هر آگوی حداکتر 15 کلمه کلیدی وارد نمایید<br>از نوشتن نام خود یا اشخاص دیگر و همچنین کلمات کلیدی غیر مرتبط با آگوی<br>خودداری فرمایید ، در غیر ایسمورت آگوی شما تایید نخواهد شد |                                                                            |                      | لمات کلیدی    |
| نصویر به آگهی ، دگمه browse را فشار داده و فایل تصویر مورد نظر را انتخاب<br>د از نوع PG و با حداکثر اندازه 70 کیلویایت باشد.<br>حداکثر عرض 400 و حداکثر ارتفاع 400 باشد.                                                                                           | - به منظور افزودن<br>نمایید.<br>- تصویر ارسالی بای<br>- تصویر باید دارای - | lectedBrowse :       | بوبر          |
|                                                                                                    | فرم یاک شود                                                                | افزودن آگهی          |               |

پر کردن تمام قسمتهای ستاره دار الزامی هستند.

آگهی رایگان را انتخاب کنید.

یک موضوع مرتبط با آگهی پیدا کنید در غیر اینصورت آگهی شما برای پخش تایید نخواهد شد.

عنوان و شرح مناسب را وارد نمایید.

بقیه موارد را وارد نمایید.

اگر تصویر مناسبی دارید وارد کنید .

در نهایت روی ا<mark>فزودن آگهی</mark> کلیک کنید.

| م آگھی جدید |                                                                                                    |                                                                                                    |
|-------------|----------------------------------------------------------------------------------------------------|----------------------------------------------------------------------------------------------------|
| آگهی رایگان | 🔊 آگهی ویژه                                                                                                    |                                                                                                    |
| موضوع       | : (ارتباطات>كارت شارژ                                                                                                    | T                                                                                                    |
| عنوان       | : فروش شارژ ایرانسل همراه اول تالیا و رایتل با تخفیف ویژه                                                                                                    |                                                                                                    |
| شرح         | ن مُنَازَرَ مَستقَيَّمَ وَ پِرِدَاخَتَ قَبِوَضَ اَبَرَاتَسَلَ وَ مُنَارَزَ وَایَمَکَس<br>ایرانسل با تخفیف ویژه (2% ارزانتر از قیمت شارژ)<br>بعلاوه قرعه کشی سه بار در روز<br>اقیست یکبار امتحان کنید همیشه مشتری ما خواهید<br>شد.<br>به ع 20 محمد |                                                                                                    |
| ىت          | (روافغی<br>توافغی                                                                                                    |                                                                                                    |
| تان         | : (همه استانها                                                                                                    |                                                                                                    |
| يل          |                                                                                                    |                                                                                                    |
| ŭ           | :                                                                                                    |                                                                                                    |
| س           | charge70.e.gy :                                                                                                    |                                                                                                    |
| ت آگھی      | • oto 2) :                                                                                                    |                                                                                                    |
| مات کلیدی   | تاليا<br>رايتل<br>تغفيف شارژ<br>فيض ليرانسل<br>ميم مي گريني                                                                                                    | - کلمات کلیدی مرتبط با این آگهی را با زدن کلید اینتر از یکدیگر جدا نمایید<br>- برای هر آگهی حداکتر 15 کلمه کلیدی وارد نمایید<br>از نوشتن نام خود یا اشخاص دیگر و همچنین کلمات کلیدی غیر مرتبط با آگهی<br>خودداری فرمایید ، در غیر اینصورت آگهی شما تایید نخواهد شد |
| وىر         | سارر سحف اندیر<br>- به منظور افزودن :<br>- تصویر ارسالی باید<br>- تصویر باید دارای ح                                                                                                    | تصویر به آگهی ، دگمه browse را فشار داده و فایل تصویر مورد نظر را انتخاب<br>د از نوع JPG و با حداکثر اندازه 70 کیلویایت باشد.<br>تداکثر عرض 400 و حداکثر ارتفاع 400 باشد.                                                                                          |

در صورتيكه اشكالي در أكمى شما وجود نداشته باشد پيام موفقيت به نمايش درمي آيد.

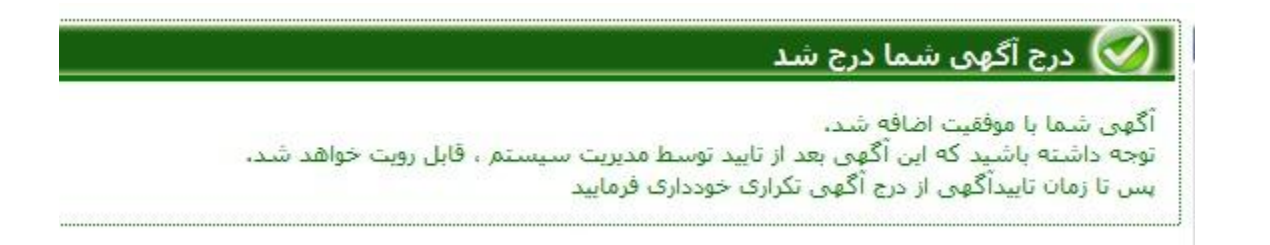

باید حداقل یک روز کاری صبر کنید تا آگهی شما به رویت کارشناس سایت آگهی رسیده و تایید یا رد شود.

نتيجه كار با ايميل به شما اطلاع داده خواهد شد.

برای دیدن یا ویرایش آگهی های خود روی آ<mark>گهی های من</mark> کلیک کنید.

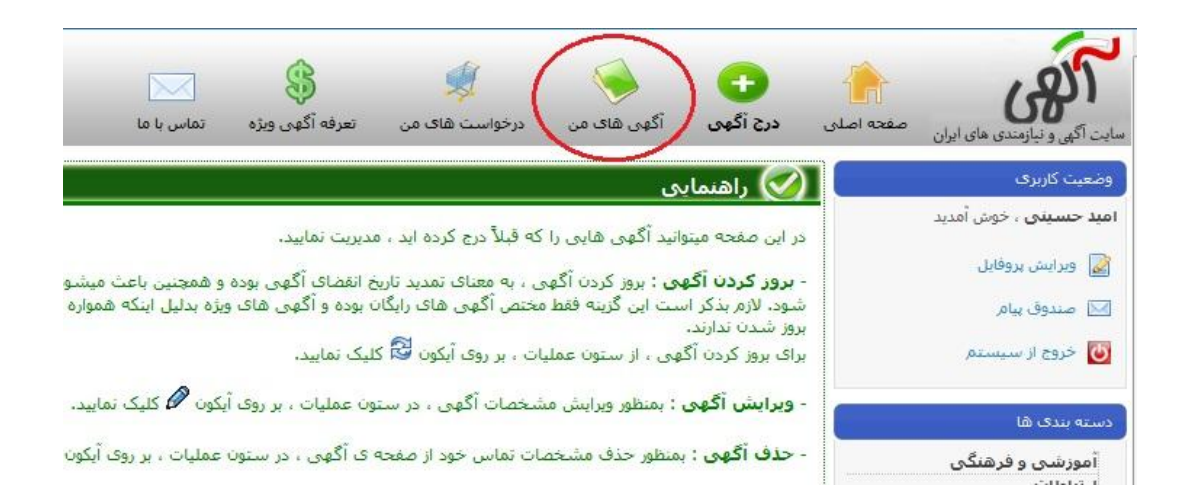

در صفحه أكمهي هاي من وضعيت أكمهي هاي شما نمايش داده مي شود.

| رديف | آگهی                                                            | عمليات  | وضعبت           | تاريخ درج  | تاريخ<br>انقضاء | دسته بندی              |
|------|-----------------------------------------------------------------|---------|-----------------|------------|-----------------|------------------------|
| 1    | الله فروش شارژ ایرانسل همراه اول<br>تالیا و رایتل با تخفیف ویژه | × 🖉 🗟 🚖 | در انتظار تایید | 1392/08/22 | 1392/10/22      | » ارتباطات » کارت شارژ |
| صفحا |                                                                 |         |                 |            |                 |                        |

اگر روی آگهی خود کلیک کنید نحوه نمایش آنرا خواهید دید. آگهی من در صورت تایید به شکل زیر دیده خواهد شد.

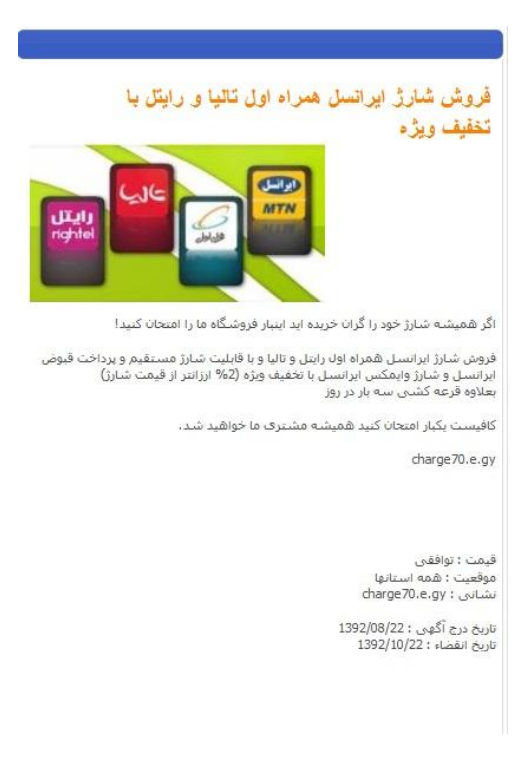

ثبت آگهی در سایتهای دیگر هم تقریبا به همین صورت می باشد.

 در ابتدای کار منتظر معجزه و فروش آنچنانی نباشید . اینکار در ابتدای امر فقط برای تخفیف گرفتن خودتان مفید است و پس از مدتی دریافت سود از فروش به دوستان و آشنایان و همینطور به مرور که دایره مشتریان زیاد شد می توان کمی روی پول آن حساب کرد.

#### لیست کتابهای من

کتابهای منتشر شده :

- کتاب آموزش ساخت فروشگاه شارژ تلفن همراه بصورت کاملا رایگان ویرایش اول (زمستان ۹۲) در این کتاب با هم و گام به گام یک سایت فروش شارژ ایرانسل ، همراه اول ، تالیا و رایتل را بصورت کاملا رایگان میسازیم. در این آموزش نیازی به دانستن هیچ نکته برنامه نویسی و یا چیز های دیگر ندارید. حتی لازم نیست برای فروشگاه خود کارت شارژ تهیه کنید . بطور خلاصه لازم نیست هیچ پولی خرج کرده یا زحمت خاصی متحمل شوید . روش کار بسیار ساده است فقط کافیست تمام نکات ذکر شده در این کتاب را مو به مو انجام دهید . با ساخت این فروشگاه شما می توانید از تخفیف در خریدهای شارژ برخوردار شده و نیز با عمل به مطالب این کتاب خواهید توانست به در آمد قابل قبولی برسید .
  - کتاب آموزش ساخت یک وبسایت کاملا رایگان ویرایش سوم (زمستان ۹۲)
     در این کتاب با هم و گام به گام سایتی نسبتا حرفه ای و کاملا رایگان می سازیم . اگر شما هم جزو افرادی هستید که
     میخواهید داشتن یک سایت را تجربه کنید ، کافیست گام به گام همراه با کتاب جلو رفته و به دستورات کتاب عمل کنید .
    - کتاب آموزش ساخت فروشگاه اینترنتی بصورت کاملا رایگان

در این کتاب همراه با هم و گام به گام یک فروشگاه کالا را بطور ساده و رایگان راه اندازی می کنیم. نیازی نیست شما هیچگونه هزینه ای نمایید و یا کالایی بخرید. کالای این فروشگاه را دیگران برای شما تامین کرده اند. شما با فروش کالاهای دیگران در فروشگاه خود در پورسانت آن کالاها شریک می شوید. همچنین با خرید از فروشگاه خود می توانید تا نیمی از قیمت محصول را تخفیف بگیرید.

کتابهایی که در آینده منتشر خواهد شد :

- کتاب آموزش دانلود با کمک تورنت در این کتاب بطور بسیار ساده یاد می گیریم که چگونه فایلهای تورنت را دانلود کرده و با کار یکی از نرم افزارهای دانلود

تورنت بطور مختصر و مفید آشنا خواهیم شد. اگر تاکنون با تورنت آشنایی نداشتید مطمئن باشید پس از خواندن این کتاب به دنیایی عظیم از فایلها در جهان تورنت دسترسی خواهید داشت.

- کتابهای مدیریت وردپرس
   در این مجموعه کتابها که بصورت کتابچه منتشر خواهد شد بطور مختصر نحوه مدیریت وردپرس از جمله افزونه های
   مفید ، کار با لینکها ، قرار دادن کدهای مختلف در وردپرس و بسیاری مطالب دیگر را یاد می گیریم.
- کتابهای آموزش تامین امنیت اطلاعات بصورت رایگان
   در این سری کتابها خواهیم آموخت که چگونه با روش های ساده و استفاده از نرم افزار های رایگان امنیت را در کامپیوتر
   و گشت گذار های اینترنتی خود برقرار نماییم.
  - کتاب آموزش ساخت یک انجمن کاملا ر ایگان استفاده از انجمنها یکی از بهترین روشهای تعامل خریدار با فروشنده یا خدمات دهنده است. همچنین بسیاری از انجمنها توسط افراد و گروههای مختلف راه اندازی می شود تا اطلاعات خود را در اختیار دیگران قرار دهند. در این کتاب یاد میگیریم که چگونه یک فروم را بصورت کاملا ر ایگان بسازیم.

برای اطلاع و دریافت آخرین نگارش کتابهای اینجانب می توانید عضو گروه ایران بوک شوید.

http://groups.yahoo.com/group/Iran\_Book\_Download

علاوه بر گروه ایران بوک می توانید با سرزدن به وبلاگ <u>blog.h70.ir</u> و یا انجمن <u>forum.h70.ir</u> از آخرین ویرایش کتابها و آموزشها مطلع شده و به لینک دانلود آنها دسترسی داشته باشید.

برای ارائه پیشنهاد ، انتقاد و یا سوالات خود به انجمن forum.h70.ir مراجعه فرمایید.

در صورتیکه انجمن در دسترس نبود با ایمیل <u>software70co@ymail.com</u> ارتباط برقرار نمایید. لطفا در قسمت موضوع بنویسید "سوال درباره کتاب".

موفق و سربلند باشید

امید حسینی

زمستان ۹۲